1.Click on the link http://icir-editorialmanagement.com/BaseFrame/?conf=22.

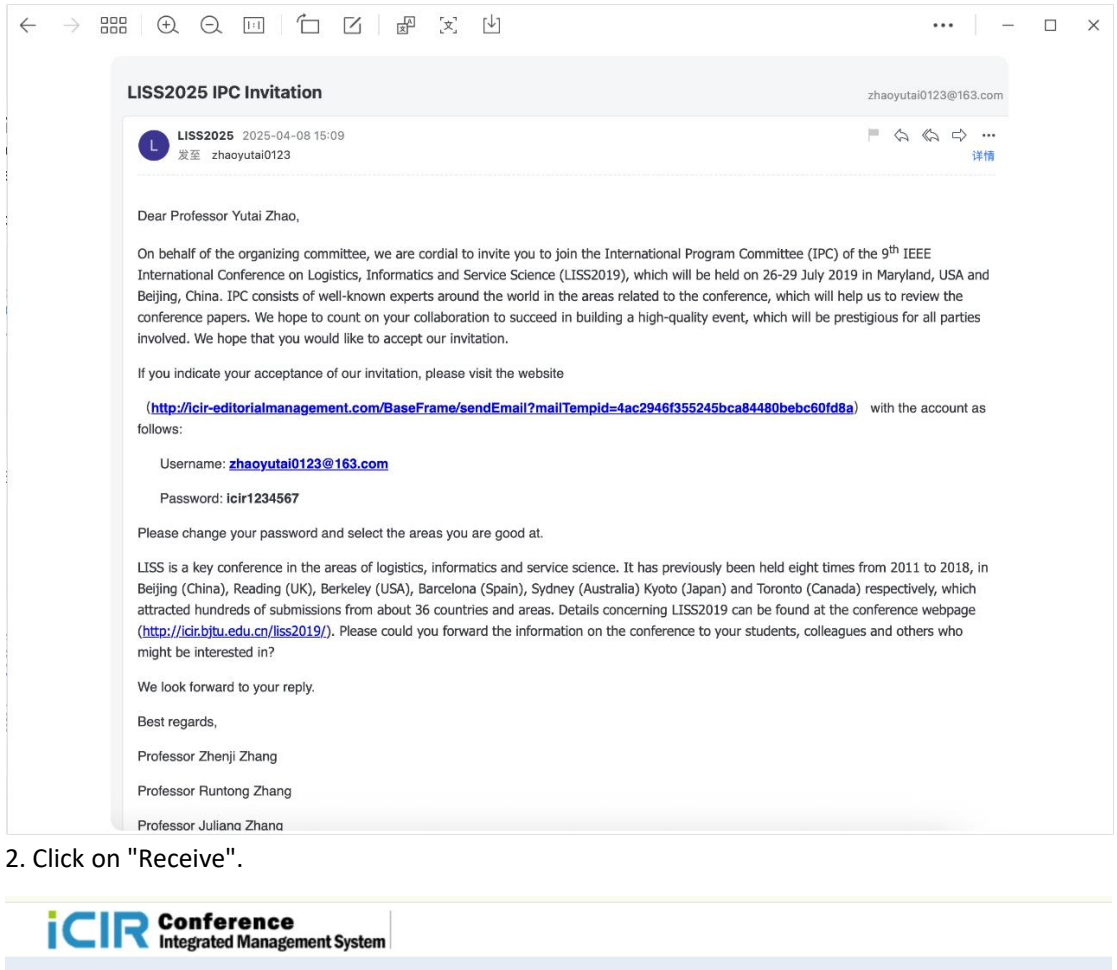

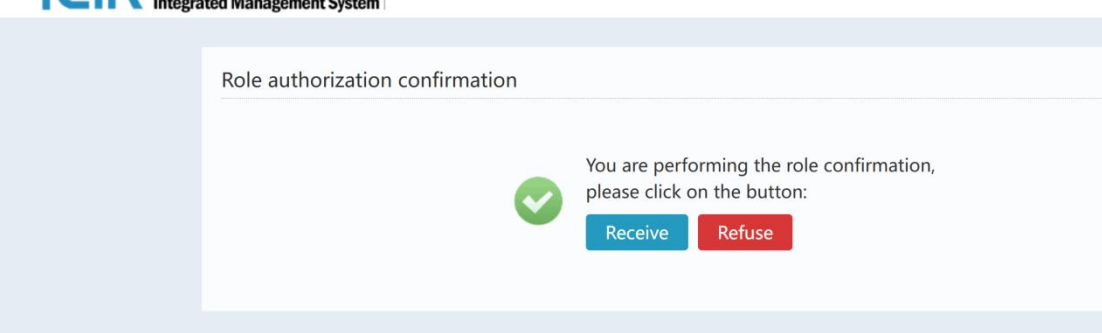

| $\rightarrow$ = $\oplus$ $\odot$ $\odot$ | ] 〇 四 문 え 山                                                     |                                     |           | – 🗆         |
|------------------------------------------|-----------------------------------------------------------------|-------------------------------------|-----------|-------------|
| •• • • • • • • • • • • • • • • • • • • • | 乾 🛛 🕞 不安全 – kir-editorialmanagement.com/BaseFra                 | ame/biz/notice/t_lwps_message_inf   | 0 0 J     | ٩           |
|                                          | ③ LISS2025                                                      | C 北京交通大学邮件系统<br>Hi Yutai Zhao, Role | Author Io | Submissions |
| Home My Papers                           | Conference registration My Conference Message                   | My Account                          | Reviewer  | 900r        |
| You have been assigned as a [LISS202     | 5] Reviewer, click OK to accept the role, and click Cancel to r | eject the role.                     |           | return      |
|                                          |                                                                 |                                     |           |             |
|                                          |                                                                 |                                     |           |             |

3. Click on the upper right corner to switch to the role of the reviewer.

4. If you haven't received the email, log in to http://icir-editorialmanagement.com/BaseFrame/, click on "information" and then click "OK".

| icir 🕯                | onference<br>tegrated Management Syste | m LISS2025             |               |         |            | Hi, <b>An An</b> , Role | Author              | Logout  |             |
|-----------------------|----------------------------------------|------------------------|---------------|---------|------------|-------------------------|---------------------|---------|-------------|
| Home                  | My Papers Co                           | onference registration | My Conference | Message | My Account |                         |                     |         |             |
|                       |                                        |                        |               |         |            |                         |                     |         |             |
| Message Management    | t.                                     |                        |               |         |            |                         |                     |         |             |
| ц.                    |                                        | Title                  |               |         | Sen        | vdPer ≑                 | Time                | Status  | Information |
| Role Authorization    |                                        |                        |               |         | ad         | Imin                    | 2025-04-08 15:43:31 | Read    | 0           |
| SHOW 10 V PAPERS CURR | ENT 1 - 1 TOTAL 1                      |                        |               |         |            |                         |                     | First « | 1 » Last    |
|                       |                                        |                        |               |         |            |                         |                     |         |             |
|                       |                                        |                        |               |         |            |                         |                     |         |             |
|                       |                                        |                        |               |         |            |                         |                     |         |             |
|                       |                                        |                        |               |         |            |                         |                     |         |             |
|                       |                                        |                        |               |         |            |                         |                     |         |             |
|                       |                                        |                        |               |         |            |                         |                     |         |             |
|                       |                                        |                        |               |         |            |                         |                     |         |             |
| E                     |                                        |                        |               |         |            |                         |                     |         |             |
|                       |                                        |                        |               |         |            |                         |                     |         |             |
|                       |                                        |                        |               |         |            |                         |                     |         |             |
|                       |                                        |                        |               |         |            |                         |                     |         |             |

|   |                                                        | ference<br>ated Managem | LISS2025                                         |                          |                    |            | Hi, <b>An An</b> , Role | Author | - | Logout |        |
|---|--------------------------------------------------------|-------------------------|--------------------------------------------------|--------------------------|--------------------|------------|-------------------------|--------|---|--------|--------|
|   | Home                                                   | My Papers               | Conference registration                          | My Conference            | Message            | My Account |                         |        |   |        |        |
| I | Conference Introduction<br>You have been assigned as a | a [LISS2025]            | Reviewer <mark>, click OK to</mark> accept the r | ole, and click Cancel to | Role Authorization |            |                         |        |   |        | return |
|   |                                                        |                         |                                                  |                          |                    |            |                         |        |   |        |        |
|   |                                                        |                         |                                                  |                          |                    |            |                         |        |   |        |        |
| E |                                                        |                         |                                                  |                          |                    |            |                         |        |   |        |        |
|   |                                                        |                         |                                                  |                          |                    |            |                         |        |   |        |        |

## 5. Click on "Reviews".

|                                                            | LISS2025                     |            | Hi, <b>An An</b> , Role | Reviewer   | Logout          |            |                 |
|------------------------------------------------------------|------------------------------|------------|-------------------------|------------|-----------------|------------|-----------------|
| Home Reviews                                               | My Conference Message        | My Account |                         |            |                 |            |                 |
|                                                            |                              |            |                         |            |                 | Pending: 1 | Under review: 0 |
| Reviews                                                    |                              |            |                         |            |                 |            | My review       |
|                                                            |                              |            |                         |            |                 | 2          | iny formu       |
|                                                            |                              |            |                         | Guidelin   | e for Reviewers | Download   | l submissions   |
| #No.                                                       | Authors                      | Title      | Status                  | Study Area | Detail Pape     | er Comment | Reviewers       |
| LISS2025_37                                                | 碩威 黄 经济管理学院                  | 122        | reviewing               | undefined  | 0 👱             | Q          | 00              |
| 1                                                          |                              |            |                         |            |                 |            |                 |
| Note. Please read the Guide for Reviews carefully          | y before you began to review |            |                         |            |                 |            |                 |
|                                                            |                              |            |                         |            |                 |            |                 |
|                                                            |                              |            |                         |            |                 |            |                 |
|                                                            |                              |            |                         |            |                 |            |                 |
|                                                            |                              |            |                         |            |                 |            |                 |
| (E)                                                        |                              |            |                         |            |                 |            |                 |
|                                                            |                              |            |                         |            |                 |            |                 |
|                                                            |                              |            |                         |            |                 |            |                 |
| cir-editorialmanagement.com/BaseFrame/biz/reviewer/t_lwps_ | reviewer.html                |            |                         |            |                 | 5¢         | •, 🌻 🖬 📽 📰 💌    |

6. After downloading and reading the article, if you agree to review it, click the  $\checkmark$  symbol, and if you disagree, click the  $\times$  symbol.

|                                                                                                    | LISS2025                   |            | Hi, <b>An An</b> , Ro | le Reviewer | Logout             |                 |
|----------------------------------------------------------------------------------------------------|----------------------------|------------|-----------------------|-------------|--------------------|-----------------|
| Home Reviews                                                                                                    | My Conference Message      | My Account |                       |             |                    |                 |
| in the second second second second second second second second second second second second second second second |                            |            |                       |             | Pending: 1         | Under review: 0 |
| Reviews                                                                                                    |                            |            |                       |             |                    | My review       |
|                                                                                                    |                            |            |                       | Guidelin    | se for Reviewers   | ed submissions  |
| #No.                                                                                                    | Authors                    | Title      | Status                | Study Area  | Detail Paper Comme | nt Reviewers    |
| LISS2025_37                                                                                                    | 碩威 黄 经济管理学院                | 122        | reviewing             | undefined   | 0 ± Q              | $\bigcirc$      |
| Note: Please read the Guide for Reviews carefully                                                               | before you began to review |            |                       |             |                    |                 |
|                                                                                                    |                            |            |                       |             |                    |                 |
|                                                                                                    |                            |            |                       |             |                    |                 |
|                                                                                                    |                            |            |                       |             |                    |                 |
| 12                                                                                                    |                            |            |                       |             |                    |                 |
|                                                                                                    |                            |            |                       |             |                    |                 |

7. If you agree to review the manuscript, click on the blue icon of the little person.

|   | ICIR Conference                                | Ement System LISS2025           |            | Hi, <b>An An</b> , Rol | e Reviewer | Logout           |            |                 |
|---|------------------------------------------------|---------------------------------|------------|------------------------|------------|------------------|------------|-----------------|
|   | Home Reviews                                   | My Conference Message           | My Account |                        |            |                  |            |                 |
|   |                                                |                                 |            |                        |            |                  | Pending: 1 | Under review: 0 |
|   | Reviews                                        |                                 |            |                        |            |                  | 1          | My review       |
|   |                                                |                                 |            |                        | Guidelin   | ne for Reviewers | Download   | l submissions   |
|   | #No.                                           | Authors                         | Title      | Status                 | Study Area | Detail Pap       | er Comment | Reviewers       |
|   | LISS2025_37                                    | 硕威 黄 经济管理学院                     | 122        | reviewing              | undefined  | 0 🛓              | Q.         | â               |
|   | Note: Please read the Guide for Reviews carefu | illy before you began to review |            |                        |            |                  |            |                 |
|   |                                                |                                 |            |                        |            |                  |            |                 |
|   |                                                |                                 |            |                        |            |                  |            |                 |
|   |                                                |                                 |            |                        |            |                  |            |                 |
| æ | l.                                             |                                 |            |                        |            |                  |            |                 |
|   |                                                |                                 |            |                        |            |                  |            |                 |
|   |                                                |                                 |            |                        |            |                  |            |                 |

8. Score the article.

| Paper and reviews                    | rinformation                                                 |
|--------------------------------------|--------------------------------------------------------------|
| Faper and reviewe                    | momation                                                     |
| Title                                | 122                                                          |
| Authors                              | 硕威 黄 经济管理学院                                                  |
| Reviewer information                 | on                                                           |
| Overall evaluation                   | on Reviewer's confidence                                     |
| 3:strong accept                      | O 5:(expert)                                                 |
| O 2:accept                           | O 4:(high)                                                   |
| O 1:weak accept                      | O 3:(medium)                                                 |
| O 0:borderline paper                 | O 2:(low)                                                    |
| O -1:weak reject                     | O 1:(none)                                                   |
| <ul> <li>-2:reject</li> </ul>        |                                                              |
| <ul> <li>-3:strong reject</li> </ul> |                                                              |
| Review                               |                                                              |
| Please type your comme               | ents in the area below. You comments will only be visible to |
|                                      |                                                              |
| Description                          |                                                              |
|                                      |                                                              |
|                                      |                                                              |
|                                      |                                                              |
| Attacment                            | Upload file                                                  |
| Attachment. If your revie            | w is in a non-text format, for example, a PDF file, upload i |
|                                      |                                                              |
| Submit revised revi                  | iew .                                                        |
|                                      |                                                              |

9. Add suggestions for article revisions.

| Paper and reviewer infor                                                                           | rmation                                                                                                    |                                              |
|----------------------------------------------------------------------------------------------------|----------------------------------------------------------------------------------------------------|----------------------------------------------|
| Title 122                                                                                          |                                                                                                    |                                              |
| 1                                                                                                  | ## 47 *** 8# 10 *** 8**                                                                                              |                                              |
| Authors sum                                                                                        | 典 腔沂管理子院                                                                                                    |                                              |
| Reviewer information                                                                               |                                                                                                    |                                              |
| Overall evaluation                                                                                 | Reviewer's confidence                                                                                                |                                              |
| 3 setrong accent                                                                                   | 0 5:(avnart)                                                                                                    |                                              |
| O 2:accept                                                                                         | <ul> <li>4:(high)</li> </ul>                                                                                         |                                              |
| 1:weak accept                                                                                      | O 3:(medium)                                                                                                    |                                              |
| 0:borderline paper                                                                                 | O 2:(low)                                                                                                    |                                              |
| <ul> <li>-1:weak reject</li> </ul>                                                                 | O 1:(none)                                                                                                    |                                              |
| -2:reject                                                                                          |                                                                                                    |                                              |
| <ul> <li>-3:strong reject</li> </ul>                                                               |                                                                                                    |                                              |
| Review Please type your comments in 1 Description Attachment Uplow Attachment If your review is in | the area below. You comments will only be visible<br>and file<br>a non-text format, for example, a PDF file, uplease | program members having access to this paper. |
| Submit revised review                                                                              |                                                                                                    |                                              |

10. After scoring the article and adding the suggestions for revision, click "Submit".

| per and reviewer inform                                                          | ation                                                                                         |  |
|----------------------------------------------------------------------------------|-----------------------------------------------------------------------------------------------|--|
| 122                                                                              |                                                                                               |  |
|                                                                                  |                                                                                               |  |
| hors 硕威黄                                                                         | Z济管理学院                                                                                        |  |
| viewer information                                                               |                                                                                               |  |
| Overall evaluation                                                               | Reviewer's confidence                                                                         |  |
|                                                                                  |                                                                                               |  |
| strong accept                                                                    | S s:(expert)                                                                                  |  |
| scoept                                                                           |                                                                                               |  |
| weak accept                                                                      | O Start                                                                                       |  |
| borderline paper                                                                 | 0 2:(low)                                                                                     |  |
| weak reject                                                                      | 1:(none)                                                                                      |  |
| reject                                                                           |                                                                                               |  |
| strong reject                                                                    |                                                                                               |  |
| view                                                                             |                                                                                               |  |
| ase type your comments in the                                                    | area below. You comments will only be visible to program members having access to this paper. |  |
|                                                                                  |                                                                                               |  |
|                                                                                  |                                                                                               |  |
|                                                                                  |                                                                                               |  |
| Description Change Abst                                                          | act                                                                                           |  |
| Description Change Abst                                                          | act                                                                                           |  |
| Description Change Abst                                                          | act                                                                                           |  |
| Description Change Abst                                                          |                                                                                               |  |
| Description Change Abst                                                          | yet                                                                                           |  |
| Description Change Abst<br>Macment Upload<br>chment. If your review is in a r    | act                                                                                           |  |
| Description Change Abst                                                          | n-text format, for example, a PDF file, upload it here:                                       |  |
| Description Change Abst<br>Attacment Upload<br>channet. If your review is in a r | est                                                                                           |  |